東北公益文科大学同窓会(2020/10/18)

## ZOOM スマートフォンでオンライン同窓会に参加

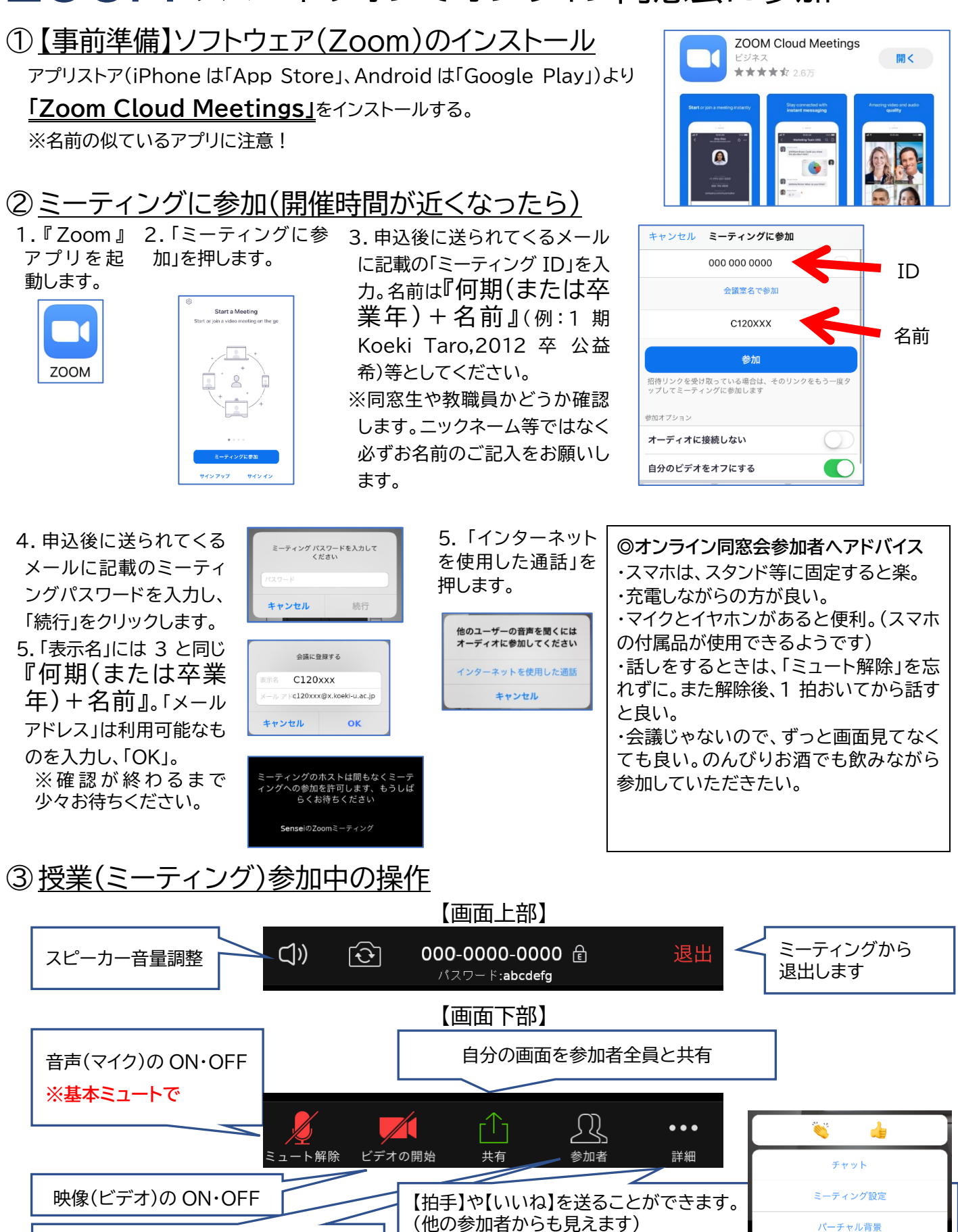

参加者一覧表示(「名前の変更」) 【チャット】 【名前の変更】参加者一覧から自分の名前 チャット画面を開きます。全員や、参加者に を探し、「名前の変更」をタップします。名 個別にメッセージを送ることができます。 前のルールに沿って、新しい名前を入力 【手を挙げる】 し、完了を押します。 管理者に合図を送ることができます。

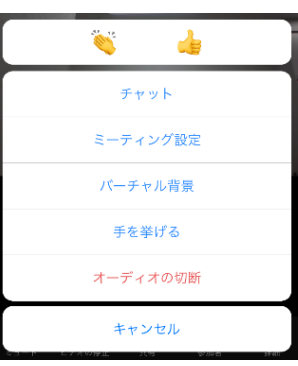